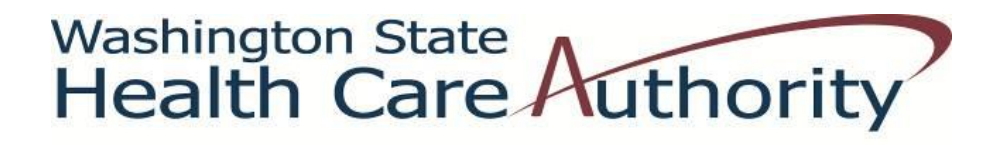

## **Medicaid Administrative Claiming**

Random Moment Time Study

# Coordinator's Instruction Guide to Participant Management

School Districts in Washington

Effective August, 2016

## Participant Management for RMTS

## Contents

| A. Participant Management: Overview and Purpose                                                      | 3  |
|----------------------------------------------------------------------------------------------------|----|
| B. Logging on to the system                                                                          | 4  |
| C. Who Should Participate in the RMTS?                                                               | 5  |
| Staff Eligible to Participate                                                                        | 5  |
| Examples of Reimbursable MAC Activities                                                              | 5  |
| Participant Job Titles and Job Pools                                                                 | 5  |
| D. Participant Management                                                                            | 6  |
| Confirm that you are Working in the Correct Quarter                                                  | 6  |
| General Information about Using the 'My Participants' Grid                                           | 7  |
| What can I do from My Participant Grid?                                                              | 8  |
| Editing Information                                                                                  | 8  |
| Inactivating Participants                                                                            | 9  |
| Returning Inactive Participants                                                                      |    |
| Option 1: Click on the box labeled 'Include Inactive Participants' on the right side, above the grid |    |
| Option 2: Click on the Employee ID                                                                   | 11 |
| Adding New Participants                                                                              | 12 |
| What can I do with Exporting/Importing Files?                                                        | 12 |
| Complete Quarter – Finalizing Participant Management                                                 | 17 |
| New Change of Status Request during the Quarter                                                      |    |
| E. Resources                                                                                         |    |

## A. Participant Management: Overview and Purpose

On a quarterly basis, prior to the start of the Random Moment Time Study (RMTS), each school district must update information in the RMTS system that will identify individuals who will be participating in the RMTS in the upcoming quarter.

Part of this process is to identify a Work Schedule for each RMTS participant. Please see the RMTS Work Schedule Calendar Instruction Guide for the details of that process. Information for all RMTS participants must be completed in the RMTS system no later than the 10<sup>th</sup> of the month preceding the start of each quarter.

<u>Time Study Quarter:</u> October 1 – December 31 January 1 – March 31 April 1 – June 30 Calendar Entry/Edit Deadline: September 10 December 10 March 10

## B. Logging on to the system

1. Participant Management information is entered into the RMTS section of the system.

https://cbe.chcf-umms.org/RMTSAdmin

Login with your User ID and password

| 💠 Logon                                                                                                    |                                    |                                            |                       |
|----------------------------------------------------------------------------------------------------|------------------------------------|--------------------------------------------|-----------------------|
| Please enter yo                                                                                                    | ur User ID and Password. If you do | n't have an account, contact your System A | Administrator.        |
| User ID:                                                                                                    | iterTin                            | -t Deserved                                |                       |
| Password:                                                                                                    | Forg                               | ot Password                                |                       |
|                                                                                                    | Lo                                 | ogon                                       |                       |
| Click <u>here</u> to re                                                                                                    | ad Non-UMMS User Data Access Agr   | eement.                                    |                       |
| Contact Us                                                                                                    |                                    |                                            |                       |
|                                                                                                    |                                    |                                            |                       |
| Random Moment Time Study                                                                                                    | School Based Claiming              |                                            |                       |
| UMASS<br>SCHOOL ACTION ACTION AND A COMPANY AND A COMPANY A COMPANY AND A COMPANY AND A COMPANY AND A COMPANY AND A C | Participant Managem                | ent 🔻                                      |                       |
| 💠 My Participants                                                                                                    | ;                                  |                                            |                       |
| Quarter: Next Quarter: 201                                                                                                    | 6 Oct - Dec 🔻 Fisca                | al Quarter Selected: Q2 FY17               | 😤 Add New Participant |
| Participant Grid Import S                                                                                                    | tatus                              |                                            |                       |
|                                                                                                    |                                    |                                            |                       |
| Employee II                                                                                                    | D Last Name                        | First Name                                 | Email Address         |

If you are logged into the School Based Claiming system, select '*RMTS Admin'* from the left-hand navigation menu to transfer to Participant Management.

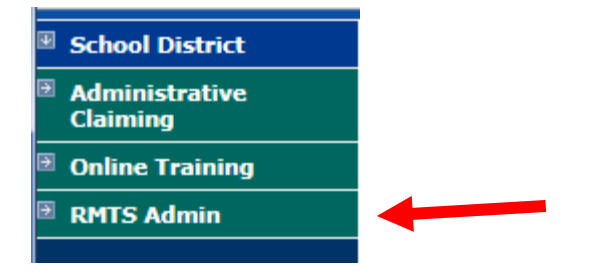

## C. Who Should Participate in the RMTS?

#### Staff Eligible to Participate

Positions eligible to participate in the RMTS must be for staff:

- Who are not participating in another HCA MAC time study
- Who are directly employed, or contracted by the SD or a HCA approved MAC subcontractor
- Who are reasonably expected to perform MAC related activities
- Whose positions are not funded with federal dollars, or have been appropriately off-set according to Center for Medicare and Medicaid Services guidelines
- Whose positions are not included in an approved indirect rate

#### Examples of Reimbursable MAC Activities

- Informing Washington State residents about Medicaid and providing them with applications for the program.
- Assisting residents in completing and submitting the Medicaid application for eligibility determination, or referring them to the local Community Service Office (CSO) or online resources to apply.
- Arranging Transportation in support of Medicaid covered services.
- Evaluating and improving access to Medicaid covered services.
- Providing or receiving school staff training related to Medicaid specific topics.
- Linkage activities such as referring individuals to Medicaid covered medical, dental, mental health, substance abuse treatment, and/or family planning services. This also includes coordinating and monitoring the delivery of those services.

#### Participant Job Titles and Job Pools

For the RMTS, school district participants are grouped into the following three (3) job pools:

#### **ADMINISTRATION**

Elementary Principal Elementary Vice Principal Office/Clerical School Administrator Secondary Principal Secondary Vice Principal MAC Coordinator/back-up Other Supporting MAC staff

#### **EDUCATION**

Paraprofessional Elementary Teacher Secondary Teacher Other Teacher

#### SOCIAL AND HEALTH CARE SERVICES

Counselor Health Room Assistant Nurse Occupational Therapist Physical Therapist Psychologist Social Worker Speech-Language Pathologist or Audiologist

## **D. Participant Management**

The **My Participants** grid for the Random Moment Time Study (RMTS) identifies individuals from your School District that you have named to participate in the RMTS.

From this screen, you will be able to:

- Add new participants
- Update information about current participants who will be continuing to participate
- De-activate staff members who will no longer be participating
- Re-activate staff who participated in the past, but did not participate in the most recent RMTS quarter

The system allows more than one way to complete most functions, including clicking on an action icon in the left hand column of the participant grid, opening a form by clicking on the Employee ID, making changes directly in the participant grid, or importing and exporting files.

#### Confirm that you are Working in the Correct Quarter

The RMTS System will default to displaying participant information related to the Next Quarter. But it's always a good practice to double check that the Next Quarter is displayed in the '**Quarter**' navigational field near the top left of the screen.

| 💠 My Pa         | rticipants               |                  |                      |            |                          |
|-----------------|--------------------------|------------------|----------------------|------------|--------------------------|
| Quarter: Nex    | kt Quarter: 2016 Oct - [ | Dec Fiscal Quart | er Selected: Q2 FY17 | <b>æ</b> 4 | Add New Participant      |
| Participant Gri | id Import Status         |                  |                      |            |                          |
|                 | Employee ID              | Last Name        | First Name           |            | Email Address            |
|                 | 7                        | Y                |                      | T          | 7                        |
| 🥖 💑 🗶           | <u>UMMS81624</u>         | Apple            | Penny                |            | susan.dadah@umassmed.edu |
| 🥖 🗞 🗮           | A UMMS81628              | Aster            | Tina                 |            | susan.dadah@umassmed.edu |
| 🥖 🗞 🗙           | A UMMS81627              | Chocolate        | Cynthia              |            | susan.dadah@umassmed.edu |
| 🥖 ሕ 🗰           | A UMMS81620              | Daffodil         | Paul                 |            | susan.dadah@umassmed.edu |

#### General Information about Using the 'My Participants' Grid

On the grid, you will notice that the first four columns will freeze as you scroll to the right, and filters at the top of every field will help you search for information as you type in the field. Find what works best for you.

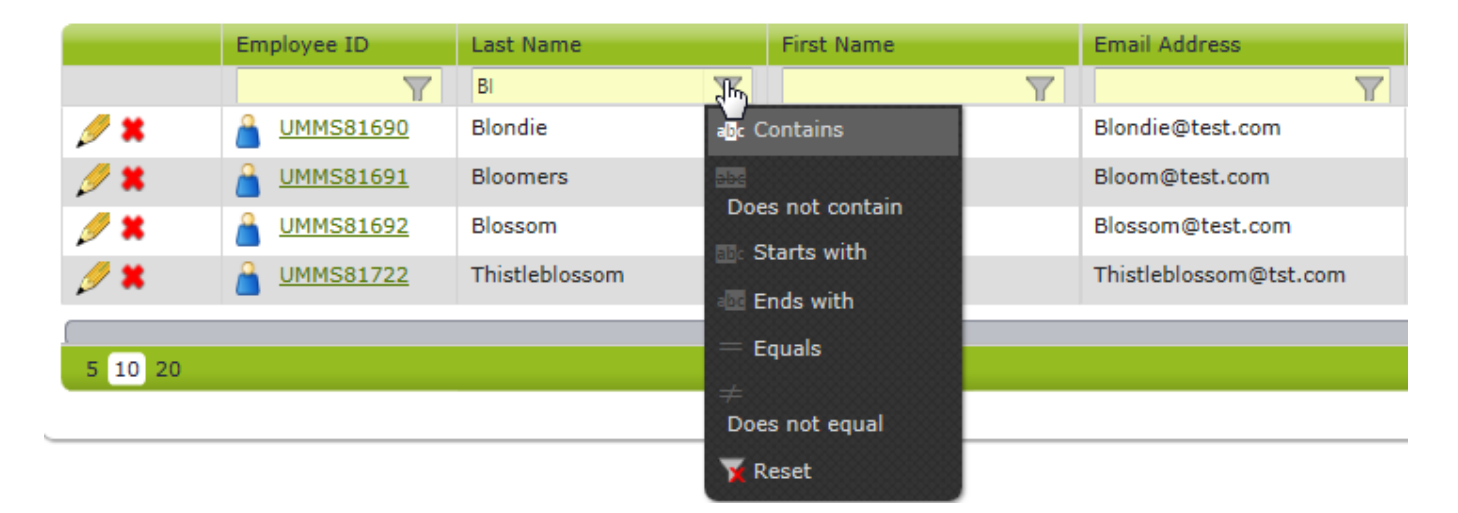

Maximize your screen to see as many fields as possible. Fields listed include: Employee Number, Last Name, First Name, Email Address, Job Pool, Job Description, Job Type (Employee or Contractor) and Federally Funded %.

|                | Quarter: 2010 Oct - D |             |            | Add New Pa          | rticipant                     |                      |                      |                 |
|----------------|-----------------------|-------------|------------|---------------------|-------------------------------|----------------------|----------------------|-----------------|
| rticipant Grid | Import Status         |             |            |                     |                               |                      |                      | Î               |
|                |                       |             |            |                     |                               | c                    | lear Filters Include | e Inactive Part |
|                | Employee ID           | Last Name 🕇 | First Name | Email Address       | Job Pool                      | Job Description      | Job Type E or C      | Fed Fund %      |
|                | 7                     | T           | T          | Y                   | (All) 🔻                       | (All) 👻              | (All) 🔻              |                 |
| Ø 🗙            | <u>UMMS81686</u>      | Beauty      | Aurora     | Beaty@test.com      | Education                     | Secondary Teacher    | Employee             | 0               |
| 🥖 🗶            | <u>UMMS81687</u>      | Berry       | Snow White | Berry@test.com      | Education                     | Other Teacher        | Employee             | 0               |
| 🥖 🗙 👘          | <u>UMMS81688</u>      | Bibbidy     | Cinderella | Bibbidy@test.com    | Education                     | Other Teacher        | Employee             | 0               |
| 🥖 🗶            | <u>UMMS81689</u>      | Birdadette  | Tiana      | Birdadette@test.com | Social & Health Care Services | Nurse                | Employee             | 0               |
| 🥖 🗙            | <u>UMMS81690</u>      | Blondie     | Rapunzel   | Blondie@test.com    | Administration                | Elementary Principal | Employee             | 0               |
| 🥖 🗶 👘          | <u>UMMS81691</u>      | Bloomers    | Aurora     | Bloom@test.com      | Administration                | Office/Clerical      | Employee             | 0               |
| 🥖 🗙            | <u>UMMS81692</u>      | Blossom     | Mulan      | Blossom@test.com    | Social & Health Care Services | Psychologist         | Employee             | 0               |
| 🥖 🗙 👘          | <u>UMMS81693</u>      | Brie        | Cinderella | Brie@test.com       | Education                     | Other Teacher        | Employee             | 0               |
| Ø 🗙            | A UMMS81694           | Daisy       | Rapunzel   | Daisy@test.com      | Education                     | Secondary Teacher    | Employee             | 0               |
| 🥖 🗙 👘          | <u>UMMS81695</u>      | Fern        | Aurora     | Fern@test.com       | Education                     | Other Teacher        | Employee             | 0               |
|                | _                     |             |            |                     |                               |                      |                      |                 |

If you need to navigate to a different quarter, select the quarter from the '**Quarter**' drop-down menu.

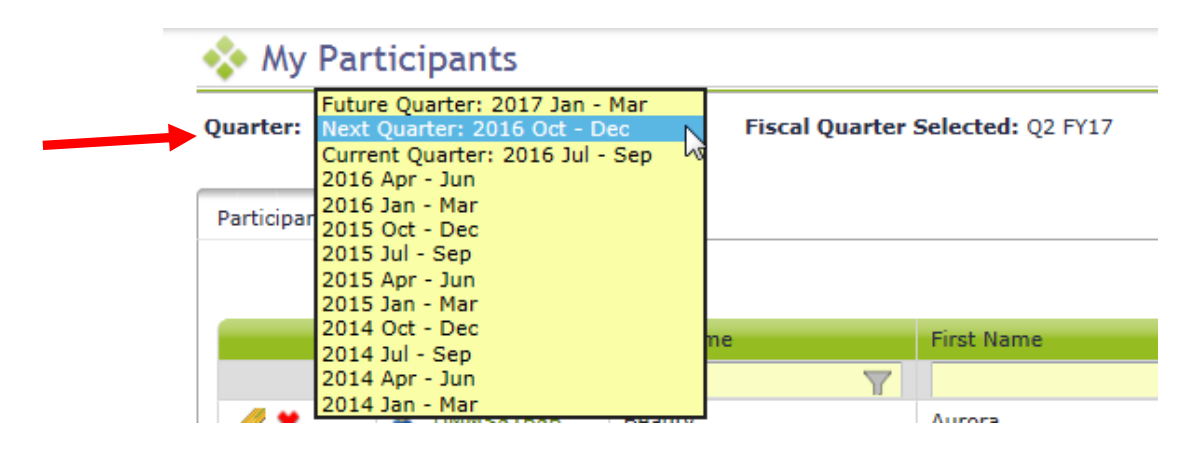

#### What can I do from My Participant Grid?

#### Editing Information

1. Click on the '**pencil**' in the left hand column.

|                | Employee ID      | Last Name | First Name |
|----------------|------------------|-----------|------------|
|                | 7                | Y         | Y          |
| <br><i>Ø</i> 🕷 | <u>UMMS81686</u> | Beauty    | Aurora     |
| <i>9</i> 🗶     | <u>UMMS81687</u> | Berry     | Snow White |
| <i>Ø</i> 🗱     | <u>UMMS81688</u> | Bibbidy   | Cinderella |

- a. As you tab across each field, it becomes interactive and you can update information.
- b. After your edits are complete, save your changes by clicking on the green check mark icon
  in the left column, or cancel your changes and return to the grid view without saving by
  clicking on the black 'reverse' arrow.

|            | Employee ID      | Last Name | First Name | Email Address    | Job Pool    | Job Description     | Job Type E or C |
|------------|------------------|-----------|------------|------------------|-------------|---------------------|-----------------|
|            | 7                | 7         | 7          | 7                | (All) 🔻     | (All) 👻             | (All) 🔻         |
| <b>*</b> * | <u>UMMS81686</u> | Beauty    | Aurora     | Beaty@Test.com   | Education 👻 | Secondary Teacher 🔹 | Employee 👻      |
|            | A UMMS81687      | Berry     | Snow White | Berry@test.com   | Education   | Other Teacher       | Employee        |
|            | A UMMS81688      | Bibbidy   | Cinderella | Bibbidy@test.com | Education   | Other Teacher       | Employee        |

2. Click on the 'Employee ID'

|            | Employee ID      | Last Name | First Name |
|------------|------------------|-----------|------------|
|            | 7                | Y         | 7          |
| <i>Ø</i> 🗙 | A UMMS81686      | Beauty    | Aurora     |
| 🥖 🗶        | UMMS81687        | Berry     | Snow White |
| <i>Ø</i> 🕷 | <u>UMMS81688</u> | Bibbidy   | Cinderella |

a. Edit Participant form opens. Makes edits and click Save.

| 💠 Edit Participant               |                      |          |
|----------------------------------|----------------------|----------|
| Fiscal Quarter Selected: Q2 FY17 |                      |          |
| Profile                          |                      |          |
| * Employee ID :                  | 10.00.000            |          |
| * Last Name                      | D NIMI281080         |          |
| * First Name :                   | Beauty               |          |
| * Email Address :                | Aurora               |          |
| * Active Yes or No :             | Beaty@Test.com       |          |
|                                  | 10                   |          |
| Job Details                      |                      |          |
| * Job Pool :                     | Education 👻          |          |
| * Job Description :              | Secondary Teacher 👻  |          |
| * Job Type E or C :              | Employee 👻           |          |
| * Fed Fund % :                   | 0                    |          |
| Work Schedule :                  | Select 🔻             |          |
| Supervisor Emails                |                      |          |
| Supervisor Email #1 :            | BigBadWolf@Test.com  |          |
| Supervisor Email #2 :            | Walt.Disney@Test.com |          |
| Supervisor Email #3 :            |                      |          |
| New Change of St                 | atus Request Save    | e Cancel |

#### Inactivating Participants

If someone is no longer going to participate in the RMTS program for the next quarter or indefinitely, they can be marked as inactive. If someone leaves during the quarter and moments have been generated, see the section on Change of Status (COS) forms.

1. Click on the red X in the left hand column.

|            | Employee ID      | Last Name | First Name |
|------------|------------------|-----------|------------|
|            | 7                | Y         | Y          |
| <i>Ø</i> 🗶 | A UMMS81686      | Beauty    | Aurora     |
| A 🗶 🗶      | A UMMS81687      | Berry     | Snow White |
| <i>Ø</i> 🗙 | <u>UMMS81688</u> | Bibbidy   | Cinderella |

a. You will see a confirmation box. Click 'Yes.'

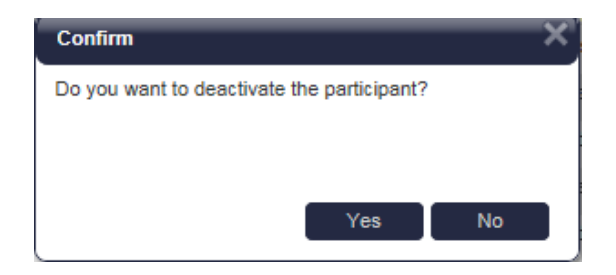

b. The person's information will no longer be displayed on the grid (unless you choose the option to display inactive participants).

#### 2. Click on the Employee ID

|            | Employee ID      | Last Name | First Name |
|------------|------------------|-----------|------------|
|            | T                | Y         | Y          |
| <i>Ø</i> 🗶 | UMMS81686        | Beauty    | Aurora     |
| A 🗶        | <u>UMMS81687</u> | Berry     | Snow White |
| <i>🍠</i> 🗙 | <u>UMMS81688</u> | Bibbidy   | Cinderella |

a. Edit Participant form opens. Change 'Active Yes or No' field to 'No'. Click Save.

| * Last Name :        | Berry          |    |
|----------------------|----------------|----|
| * First Name         |                |    |
| I II SC HOING .      | Snow White     |    |
| * Email Address :    | Berry@Test.com |    |
| * Active Yes or No : | Yes 🔶          | Jb |
|                      | Yes            |    |
| Job Details          | No             |    |
| * Job Pool :         | Education      | •  |
| * Job Description :  | Other Teacher  | -  |
| * Job Type E or C :  | Employee       | -  |

#### **Returning Inactive Participants**

When a prior RMTS participant returns to the RMTS program for the next quarter, you can reactivate their participant information to include them. This prevents having to re-enter information.

| *   | 🚸 My Participants                                                                              |             |           |            |                  |                               |                   |                    |            |               |
|-----|------------------------------------------------------------------------------------------------|-------------|-----------|------------|------------------|-------------------------------|-------------------|--------------------|------------|---------------|
| Qua | Quarter: Next Quarter: 2016 Oct - Dec 🔽 Fiscal Quarter Selected: Q2 FY17 🔒 Add New Participant |             |           |            |                  |                               |                   |                    |            |               |
| Par | Participant Grid Import Status                                                                 |             |           |            |                  |                               |                   |                    |            |               |
|     | V Include Inactive Participant                                                                 |             |           |            |                  |                               |                   |                    | ticipants  |               |
|     |                                                                                                | F ployee ID | Last Name | First Name | Email Address    | Job Pool                      | Job Description   | Job Type E or<br>C | Fed Fund % | Work<br>Sched |
|     |                                                                                                | 7           | Y         | <b>T</b>   | Y                | (All) 👻                       | (All) 👻           | (All) 🔻            | 7          | (All)         |
| 6   | ,                                                                                              | UMMS81685   | Bayou     | Tiana      | Bayou@test.com   | Social & Health Care Services | Counselor         | Employee           | 0          |               |
| 6   | 3                                                                                              | A UMMS81686 | Beauty    | Aurora     | Beaty@test.com   | Education                     | Secondary Teacher | Employee           | 0          |               |
|     | / 🗶                                                                                            | UMMS81687   | Berry     | Snow White | Berry@test.com   | Education                     | Other Teacher     | Employee           | 0          |               |
| 4   | 🤊 🗶                                                                                            | A UMMS81688 | Bibbidy   | Cinderella | Bibbidy@test.com | Education                     | Other Teacher     | Employee           | 0          |               |

a. Click on the green arrows in the left hand column.

b. You will see a confirmation box. Click 'Yes.'

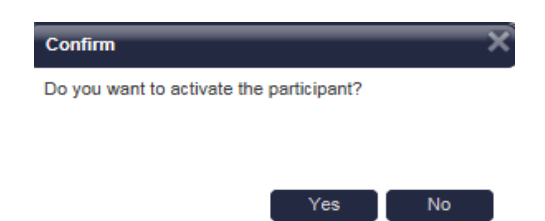

b. The person's information will be displayed on the grid as an 'active' participant.

| 💸 My Participants                                                                              |                  |           |            |                  |                               |  |  |  |  |  |
|------------------------------------------------------------------------------------------------|------------------|-----------|------------|------------------|-------------------------------|--|--|--|--|--|
| Quarter: Next Quarter: 2016 Oct - Dec 🔽 Fiscal Quarter Selected: Q2 FY17 🔥 Add New Participant |                  |           |            |                  |                               |  |  |  |  |  |
| Participant Grid Import Status                                                                 |                  |           |            |                  |                               |  |  |  |  |  |
|                                                                                                | Employee ID      | Last Name | First Name | Email Address    | Job Pool                      |  |  |  |  |  |
|                                                                                                | <b>T</b>         | <b>T</b>  | T          | 7                | (All) 👻                       |  |  |  |  |  |
| 🥖 🗙                                                                                            | <u>UMMS81685</u> | Bayou     | Tiana      | Bayou@test.com   | Social & Health Care Services |  |  |  |  |  |
| 🥖 🗶                                                                                            | <u>UMMS81687</u> | Berry     | Snow White | Berry@test.com   | Education                     |  |  |  |  |  |
| Ø 🗶                                                                                            | <u>UMMS81688</u> | Bibbidy   | Cinderella | Bibbidy@test.com | Education                     |  |  |  |  |  |

#### Option 2: Click on the Employee ID

|            | Employee ID      | Last Name | First Name |
|------------|------------------|-----------|------------|
|            | <b>T</b>         | Y         | 7          |
| Ø 🗙        | <u>UMMS81686</u> | Beauty    | Aurora     |
| 🥖 🗶        | <u>UMMS81687</u> | Berry     | Snow White |
| <i>Ø</i> 🕷 | <u>UMMS81688</u> | Bibbidy   | Cinderella |

a. Edit Participant form opens. Change 'Active Yes or No' field to 'Yes.' Click 'Save.'

| Profile              |                 |  |
|----------------------|-----------------|--|
| * Employee ID :      | UMMS81687       |  |
| * Last Name :        | Berry           |  |
| * First Name :       | Snow White      |  |
| * Email Address :    | Berry@Test.com  |  |
| * Active Yes or No : | ires            |  |
|                      | Yes             |  |
| Job Details          | No              |  |
| * Job Pool :         | Education 👻     |  |
| * Job Description :  | Other Teacher 👻 |  |
| * Job Type E or C :  | Employee 👻      |  |

#### Adding New Participants

1. Click on the 'Add New Participant' link at the top of the grid.

| 💠 My Participants                       |                                  |                 |
|-----------------------------------------|----------------------------------|-----------------|
| Quarter: Next Quarter: 2016 Oct - Dec 🗸 | Fiscal Quarter Selected: Q2 FY17 | New Participant |
| Participant Grid Import Status          | -                                |                 |

a. Complete the Add Participant Form and click Save.

| Add Participant                                                              |                            |             |  |
|------------------------------------------------------------------------------|----------------------------|-------------|--|
| scal Quarter Selected: Q2 FY1                                                | 7                          |             |  |
| rofile                                                                       |                            |             |  |
| * Employee ID :                                                              |                            |             |  |
| * Last Name :                                                                |                            |             |  |
| * First Name :                                                               |                            |             |  |
| * Email Address :                                                            |                            |             |  |
| * Active Yes or No :                                                         | Select                     | <b>•</b>    |  |
| • Job Pool :<br>• Job Description :<br>• Job Type E or C :<br>• Fed Fund % : | Select<br>Select<br>Select | *<br>*<br>* |  |
| Work Schedule :                                                              | Select                     | <b>•</b>    |  |
| upervisor Emails                                                             |                            |             |  |
| Supervisor Email #1 :                                                        |                            |             |  |
| Supervisor Email #2 :                                                        |                            |             |  |
|                                                                              |                            |             |  |

#### What can I do with Exporting/Importing Files?

 If you have a lot of changes to make, you may find it easier to use the 'Export to Excel' and 'Import Participant File' icons on the top right of the participant grid. Begin by downloading your current list of participants by clicking on 'Export to Excel' as shown below.

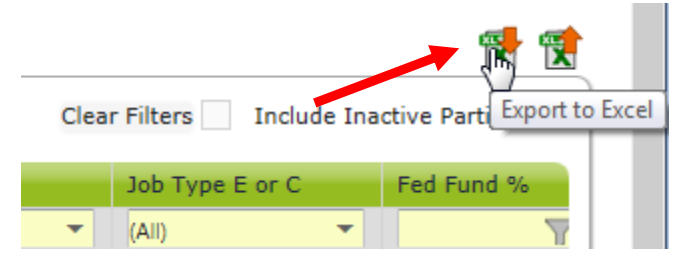

- a. Update participants by making edits directly in the Excel spreadsheet as needed.
  - i. Edit any field directly in the spreadsheet
  - ii. Use Dropdowns to help select valid choices for each field
  - iii. Use Excel functions if helpful, such as 'Copy / Paste' and Sort/Filter
  - iv. Make sure all information for all participants is current and accurate for the new quarter
    - 1. Don't forget to check participant email addresses and Supervisor email addresses that may have changed.

|    | A           | В          | C          | D                   | E                             | F                    | G                  | H                   |               | J                | K                                | L                    |
|----|-------------|------------|------------|---------------------|-------------------------------|----------------------|--------------------|---------------------|---------------|------------------|----------------------------------|----------------------|
| 1  | Employee ID | Last Name  | First Name | Email Address       | Job Pool                      | Job Description      | Job Type<br>E or C | Active Yes<br>or No | Fed<br>Fund % | Work<br>Schedule | Supervisor Email #1              | Supervisor Email #2  |
| 2  | UMMS81686   | Beauty     | Aurora     | Beaty@test.com      | Education                     | Secondary Teacher    | E                  | Y                   | 0             |                  | BigBadWolf@test.com              | Walt.Disney@test.com |
| 3  | UMMS81687   | Berry      | Snow White | Berry@test.com      | Education                     | Other Teacher        | E                  | Y                   | 0             |                  | BigBadWolf@test.com              | Walt.Disney@test.com |
| 4  | UMMS81688   | Bibbidy    | Cinderella | Bibbidy@test.com    | Education                     | Other Teacher        | E                  | Y                   | 0             |                  | BigBadWolf@test.com              | Walt.Disney@test.com |
| 5  | UMMS81689   | Birdadette | Tiana      | Birdadette@test.com | Social & Health Care Services | Nurse                | E                  | Y                   | 0             |                  | BigBadWolf@test.com              | Walt.Disney@test.com |
| 6  | UMMS81690   | Blondie    | Rapunzel   | Blondie@test.com    | Administration                | Elementary Principal | E                  | Y                   | 0             |                  | BigBadWolf@test.com              | Walt.Disney@test.com |
| 7  | UMMS81691   | Bloomers   | Aurora     | Bloom@test.com      | Administration                | Office/Clerical      | E                  | Y                   | 0             |                  | BigBadWolf@test.com              | Walt.Disney@test.com |
| 8  | UMMS81692   | Blossom    | Mulan      | Blossom@test.com    | Social & Health Care Services | Psychologist         | E                  | Y                   | Ent           |                  | m m                              | Walt.Disney@test.com |
| 9  | UMMS81693   | Brie       | Cinderella | Brie@test.com       | Education                     | Other Teacher        | E                  | Y                   | Val           | ue should l      | ne between 0 and 100 m           | Walt.Disney@test.com |
| 10 | UMMS81694   | Daisy      | Rapunzel   | Daisy@test.com      | Education                     | Secondary Teacher    | E                  | Y                   |               |                  | ongood of one restriction of the | Walt.Disney@test.com |
| 11 | UMMS81695   | Fern       | Aurora     | Fern@test.com       | Education                     | Other Teacher        | E                  | Y                   | 0             |                  | BigBadWolf@test.com              | Walt.Disney@test.com |
| 12 | UMMS81696   | Gleam      | Rapunzel   | Gleam@tst.com       | Social & Health Care Services | Counselor            | E                  | Y                   | 0             |                  | BigBadWolf@test.com              | Walt.Disney@test.com |
| 13 | UMMS81697   | Honeycake  | Snow White | Honeycake@tst.com   | Administration                | Secondary Principal  | E                  | Y                   | 0             |                  | BigBadWolf@test.com              | Walt.Disney@test.com |

- b. Add New Participants by scrolling down to the bottom of the participant list and adding the required information to a new, blank row of the spreadsheet.
  - i. Use the drop-down menus to select valid values for accurate information.
  - ii. You may choose to leave the 'Employee ID' field blank for the system to generate a unique ID for your new participants.
- **Tip** If you need to re-activate an individual who participated in the RMTS previously, but not in the most recent quarter, please do not add them as a new participant. Instead, use the online screen option to re-activate them, as described in the 'Returning Inactive Participants' section of this manual on prior pages.

| 35 | UMMS81719 | Sweetie        | Snow White | Sweetie@tst.com        | Education                       | Paraprofessional     | E | Y | 0 | BigBadWolf@test.com |
|----|-----------|----------------|------------|------------------------|---------------------------------|----------------------|---|---|---|---------------------|
| 36 | UMMS81720 | Taj            | Jasmine    | Taj@tst.com            | Education                       | Other Teacher        | E | Y | 0 | BigBadWolf@test.com |
| 37 | UMMS81721 | Teacup         | Belle      | susan.dadah@umassmed   | Education                       | Other Teacher        | E | Y | 0 | BigBadWolf@test.com |
| 38 | UMMS81722 | Thistleblossom | Snow White | Thistleblossom@tst.com | Social & Health Care Services   | Nurse                | E | Y | 0 | BigBadWolf@test.com |
| 39 | UMMS81723 | Treasure       | Ariel      | Treasure@tst.com       | Administration                  | Elementary Principal | E | Y | 0 | BigBadWolf@test.com |
| 40 | UMMS81725 | Windflower     | Pocahontas | Windflower@tst.com     | Social & Health Care Services   | Psychologist         | E | Y | 0 | BigBadWolf@test.com |
| 41 |           | Newperson      | Test       | newperson@tst.com      | Social & Health Care Services   | Psychologist         | E | Y | 1 | BigBadWolf@test.com |
| 42 |           | Mouse          | Mickey     | mickey@tst.com         |                                 | ▼ vchologist         | e | У | 0 | BigBadWolf@test.com |
| 43 |           |                |            |                        | Administration                  | 3                    |   |   |   |                     |
| 44 |           |                |            |                        | Education                       |                      |   |   |   |                     |
| 45 |           |                |            |                        | Social of real of Cale Services |                      |   |   |   |                     |

- c. **De-activate participants** by highlighting the entire row that contains the participant's information, and deleting that entire row from the file.
- **Tip** This is most easily accomplished by clicking on the row number on the left hand side of the spreadsheet to highlight the row, then use the 'right click' of your mouse to bring up a drop down menu. Choose 'delete' from the drop down menu. You'll know you completed this step correctly when the participant's information you selected to delete is gone from the spreadsheet, and there are **no blank row(s)** where the information used to be.

| 2              | UMMS81624                    | Apple                     | Penny   | Penny@mymail.net   | Social & Health Care Services | Speech-Language P   |
|----------------|------------------------------|---------------------------|---------|--------------------|-------------------------------|---------------------|
| 3              | UMMS81628                    | Aster                     | Tina    | Tina@mymail.net    | Social & Health Care Services | Occupational Thera  |
| 4 <sup>c</sup> | alibri - 10 - A              | a <sup>*</sup> \$ * % ? 🖻 | Cynthia | Cynthia@mymail.net | Administration                | School Administrat  |
| 5              | 5 в I = 🍐 - 🗛 - 🖽 - % ぷ 🝼    |                           | Paul    | Paul@mymail.net    | Social & Health Care Services | Nurse               |
| 6              |                              | Daffodil                  | Robert  | Robert@mymail.net  | Social & Health Care Services | Speech-Language P   |
| 7              | a Conv                       | Forsynthia                | Shirley | Shirley@mymail.net | Social & Health Care Services | Social Worker       |
| 8              | Paste Options:               | Iris                      | John    | John@mymail.net    | Education                     | Other Teacher       |
| 9              |                              | Peach                     | Judith  | Judith@mymail.net  | Social & Health Care Services | Psychologist        |
| 10             | Paste Special                | Pear                      | Michael | Michael@mymail.net | Administration                | Secondary Vice Prir |
| 1:             | Insert                       | Petunia                   | Ann     | Ann@mymail.net     | Administration                | Secondary Principa  |
| 1              | Delete                       | Рорру                     | Richard | Richard@mymail.net | Administration                | Elementary Princip  |
| 1              | –<br>Clear Co <u>n</u> tents | Rose                      | Amy     | Amy@mymail.net     | Social & Health Care Services | Counselor           |
| 14 :           | <u>F</u> ormat Cells         |                           |         |                    |                               |                     |
| 1!             | Row Height                   |                           |         |                    |                               |                     |
| 10             | <u>H</u> ide                 |                           |         |                    |                               |                     |
| 1              | <u>U</u> nhide               |                           |         |                    |                               |                     |

#### d. Name and save your file.

- i. Note there is no special naming convention requirement for the file name.
- ii. We suggest you name the file something that will be helpful and meaningful to you so that you can accurately identify the file when you browse for it.
- iii. File names cannot exceed 45 characters in length.
- iv. The file format cannot be changed (i.e. the file must be in the latest version of Excel (.xlsx)
- e. Click on the 'Import Participant File' icon on the top right.

|   | Clear Filters   | Include | e Inactive Participan Import |
|---|-----------------|---------|------------------------------|
|   | Job Type E or C |         | Fed Fund %                   |
| - | (All)           | -       | T                            |
|   | Employee        |         | 0                            |

f. Confirm the Year, Quarter and School District Name, then click 'Browse.'

| Year: 2017         | Quarter: Oct - Dec   | Fiscal Quarter: Q2 FY17 |
|--------------------|----------------------|-------------------------|
| chool District: Ro | yai Princess Schools |                         |
|                    |                      | Brow                    |
|                    |                      |                         |
|                    |                      | Upload                  |

g. Select your file based on the name you assigned it and click 'Upload.'

| Please select file             | •                                            | ×                       |
|--------------------------------|----------------------------------------------|-------------------------|
| Year: 2017<br>School District: | Quarter: Oct - Dec<br>Royal Princess Schools | Fiscal Quarter: Q2 FY17 |
| Royal Princess S               | chools FY17 Q2.xlsx                          | Browse<br>Upload Close  |

- h. Review the Import Report to verify the changes. This report identifies all changes that your upload file will make to your list of participants. These changes are detailed in three (3) sections:
  - i. New Participants
  - ii. Deactivated Participants
  - iii. Upload Changes

| Import Report      | 4                     | _                         |                 |                        |                       |
|--------------------|-----------------------|---------------------------|-----------------|------------------------|-----------------------|
| Confirm the follow | ving changes for the  | following school district |                 |                        |                       |
| Year: 2017         |                       | Quarter: Oct - Dec        | F               | iscal Quarter: Q2 FY17 |                       |
| School District:   | Royal Princess School | ools                      |                 |                        |                       |
| New Participants   |                       |                           |                 |                        |                       |
| Last Name          | First Name            | Email Address             | Job Description | Work Schedule          | Supervisor Email #1   |
| Newperson          | Test                  | Windflower@tst.com        | Psychologist    |                        | BigBadWolf@test.com   |
| Deactivated Part   | icipants              |                           |                 |                        |                       |
| Employee Id        | Last Nan              | ne First Name             | Email Address   | Deactiv                | rated Start Date      |
| UMMS81687          | Berry                 | Snow White                | Berry@test.com  | 10/1/20                | 16 12:00:00 AM        |
| Upload Changes     | -                     |                           |                 |                        |                       |
| Employee Id        | First Name            | Last Name                 | Field Name      | New Value              | Old Value             |
| UMMS81686          | Aurora                | Beauty                    | Email Address   | Michael@test.com       | Beaty@test.com        |
|                    |                       |                           |                 |                        | Review Confirm Reject |

- a. **Review the changes** to make sure that everything is accurate. Then you must choose one of the following actions:
  - iv. **Review**: Click this button to export an Excel version of the report for further review. This is helpful if you have made a lot of changes and would like more time to check that they are all correct.

*Note*: If you select this option, you will need to return to the '*Import Status*' tab screen later to 'confirm' or 'reject' the upload file.

- v. **Confirm**: Click this button to confirm that the changes in the file are accurate and to process those changes.
- vi. **Reject**: Click this button to reject the upload file if errors have been found. Once an upload file has been rejected, you then need to correct and re-upload a new file.
- b. Click on the **Import Status** tab, click on the Excel Report icon to open the Import Report and **Confirm** it if the report is still in Review status. It should be 'successful' when done.

| Juarter: Next Quarter: 2016 Oct - Dec 🗸                                                                                                    | Fiscal Quarter Selected: Q2 FY17 Add Ne | w Participant |                             |
|----------------------------------------------------------------------------------------------------|-----------------------------------------|---------------|-----------------------------|
| Participant Grid Import Status                                                                                                    |                                         |               |                             |
| Carrier and Carrier and Carrie |                                         |               |                             |
| File Name                                                                                                    | Status                                  | Report        | Imported-By                 |
| File Name<br>Royal Princess Schools FY17 Q2.xlsx                                                                                                    | Status<br>Review                        | Report        | Improved-By<br>Belle Teacup |

· · · ·

#### **Complete Quarter – Finalizing Participant Management**

When all updates have been completed, and before the submission deadline listed in Section A, click 'Complete Quarter' in the lower right hand corner. This will confirm that you have completed your updates for the next quarter and it will lock the system. If for any reason you realize you need to make changes after you have already marked a quarter as complete, contact UMMS to open the Participant Management screens for you.

| Page 1 of 4 (39 i | tems) 1 2 3 4    |
|-------------------|------------------|
|                   |                  |
|                   | Complete Quarter |

#### New Change of Status Request during the Quarter

If someone is not able to participate in the Random Moment Time Study after moments have been generated, you can submit a **Change of Status Request** using the 'My Participants' screens.

1. Locate the participant for the Change of Status and click on the 'Employee ID' for that person.

| 🚸 My P      | articipants                |           |                |                   |      |
|-------------|----------------------------|-----------|----------------|-------------------|------|
| Quarter: N  | lext Quarter: 2016 Oct - D | ec 🗸      | Fiscal Quarter | Selected: Q2 FY17 | 🔥 Ad |
| Participant | Grid Import Status         |           |                |                   |      |
|             | Employee ID                | Last Name |                | First Name        |      |
|             | T                          |           | - 7            |                   |      |
| Ø 🗶         | <u>UMMS81685</u>           | Bayou     |                | Tiana             |      |
| 🥖 🗶         | <u>UMMS81687</u>           | Berry     |                | Snow White        |      |

a. Click 'New Change of Status Request'

| New Change of Status Request | Save | Cancel |
|------------------------------|------|--------|

b. Select Change of Status Type from the drop-down menu.

| 💠 Change of Statu                                          | ıs Request               |                                                                                  |
|------------------------------------------------------------|--------------------------|----------------------------------------------------------------------------------|
| Participant Informatio                                     | n                        |                                                                                  |
| Participant Name:<br>Participant Employee ID:<br>Job Pool: | Tiana Bayou<br>UMMS81685 |                                                                                  |
| Job Description:                                           | 607                      |                                                                                  |
| Change of Status Requ                                      | est                      |                                                                                  |
| Change of Status Type:<br>Reason:                          |                          | Select an Type<br>Change of Employment Status<br>Leave of Absence<br>Termination |

c. Depending upon the Change of Status Type, other questions will be asked. When completed, click Submit.

| Leave of Absence            | ~                                                                                                    |
|-----------------------------|----------------------------------------------------------------------------------------------------|
| Select an Reason            | ~                                                                                                    |
|                             |                                                                                                    |
|                             |                                                                                                    |
|                             |                                                                                                    |
|                             |                                                                                                    |
|                             |                                                                                                    |
|                             |                                                                                                    |
| Change of Employment Status |                                                                                                    |
| Select an Reason            |                                                                                                    |
|                             |                                                                                                    |
|                             |                                                                                                    |
|                             |                                                                                                    |
|                             | Leave of Absence         Select an Reason         Change of Employment Status         Select an Reason         Image of Employment Status |

|                         | remination       | ~ |
|-------------------------|------------------|---|
| Termination Reason:     | Select an Reason | ~ |
| Termination Start Date: |                  |   |

d. You will receive a confirmation message. Click confirm.

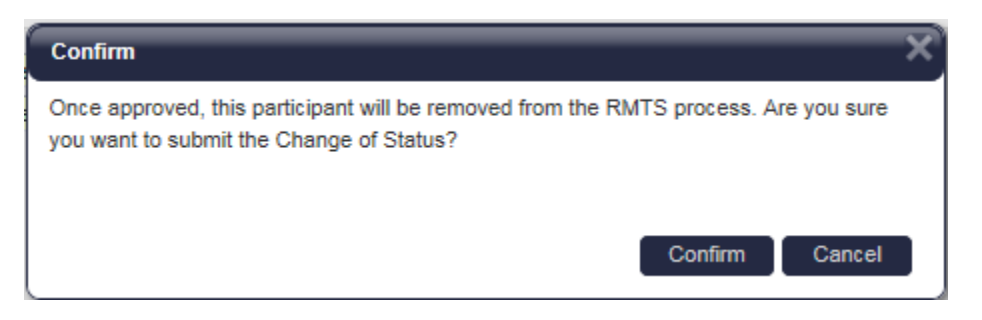

### **E. Resources**

### Call the UMass RMTS Support team at 800-535-6741 (Hours: 7:30 am – 7:30 pm Eastern Time) or email MedicaidAdmMatch@umassmed.edu